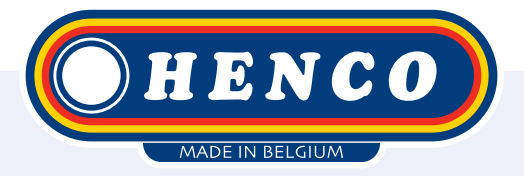

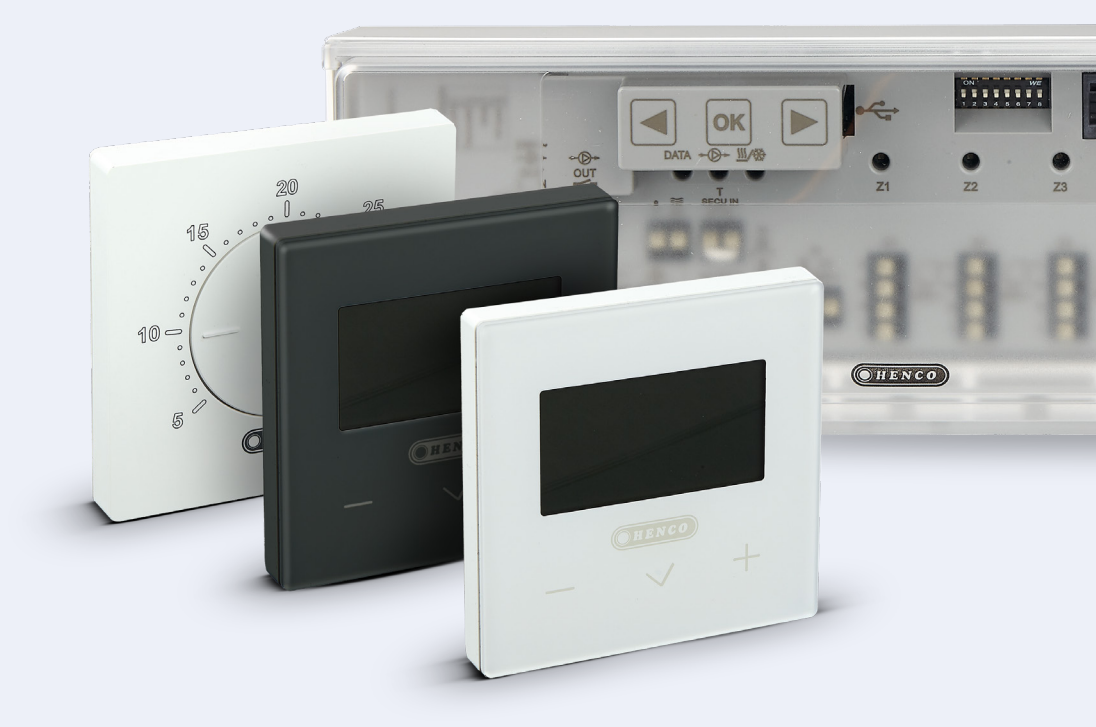

HencoLogic Drahtlos, Verknüpfung von Thermostaten

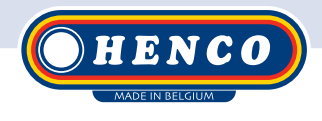

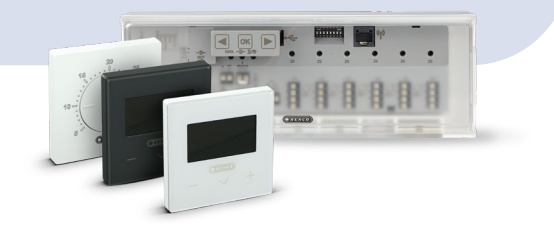

## **Articles recquis**

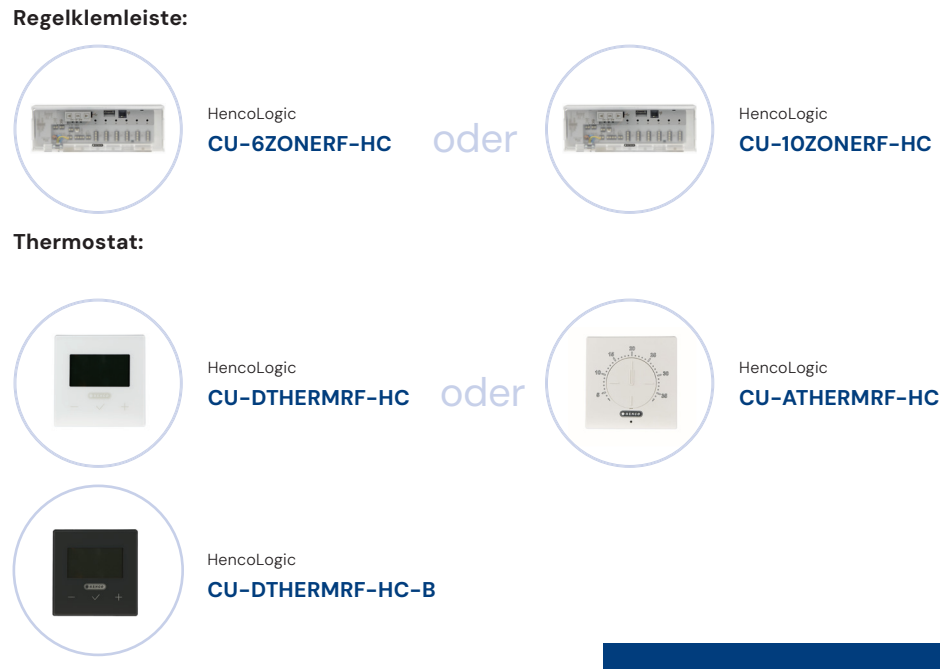

## Kopplung von Thermostaten

Schritt 1

Appuyer sur la touche 💌 et la maintenir enfoncée jusqu'à ce que la **zone 1** commence à clignoter.

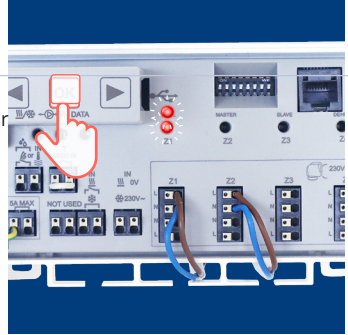

Schritt 2 Bestätigen Sie Zone 1 durch Drücken der Taste 🕅 tum zu bestätigen, dass Sie einen Thermostat gekoppelt werden soll.

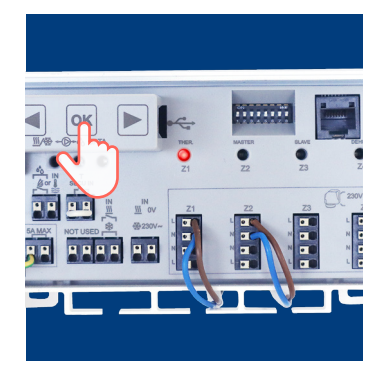

#### Schritt <mark>3</mark>

Sie befinden sich nun im Menü zur Auswahl der zu koppelnden Zonen. Zone 1 wird grün blinken. Mit ()/ können Sie auswählen, welche Thermostate Sie koppeln möchten und mit können Sie die Zone bestätigen. Zum Beispiel drücke ich kö während Zone 1 grün blinkt. Jetzt wird diese Zone rot, damit Sie wissen, dass diese Zone bestätigt ist. Der grün blinkende Cursor springt automatisch zur Zone. Danach können Sie z.B. Zone 2, 3, 4,... bestätigen, auch wenn Sie mehrere Zonen mit einem Thermostat verbinden wollen. (Sie können jederzeit zum vorherigen Menü zurückkehren, indem Sie die ()-Taste gedrückt halten).

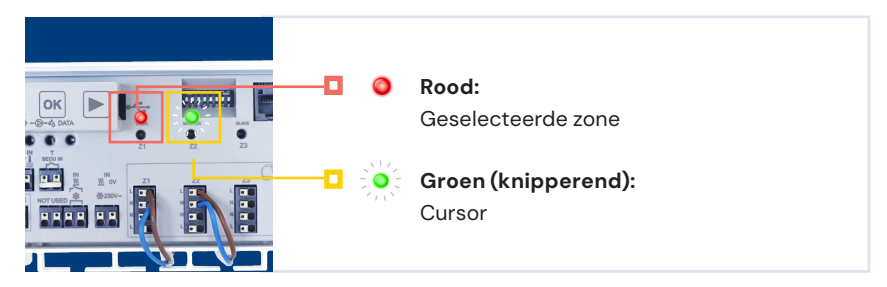

#### Schritt 4

Jetzt können Sie der ausgewählten Zone ein Thermostat zuweisen. ausgewählten Zone zuordnen. Auf der Rückseite des Thermostats befindet sich oben links ein kleiner Knopf den Sie mit einem kleinen Gegenstand drücken müssen.

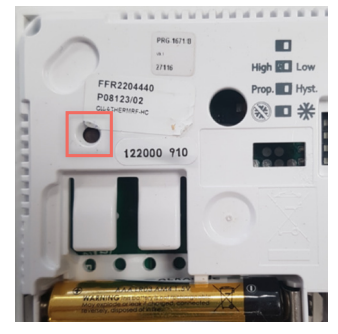

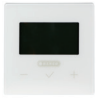

#### CU-DTHERMB-HC (Thermostat mit Display):

Während Sie die Taste drücken, wird auf dem Bildschirm RF & INI angezeigt. Danach können Sie die Taste Ioslassen und der Thermostat ist gekoppelt.

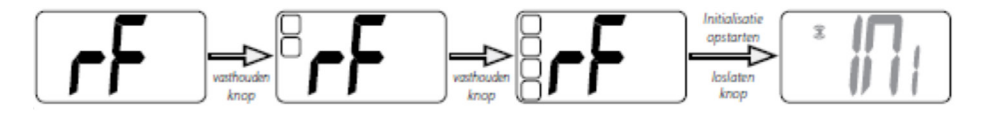

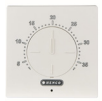

#### CU-ATHERMB-HC (Thermostat mit Skala):

Während Sie die Taste drücken, leuchtet die LED auf der Vorderseite des Thermostats grün auf, danach können Sie die Taste loslassen und der Thermostat ist gekoppelt.

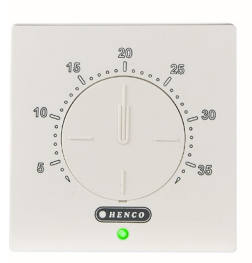

#### Schritt 5

Nach der korrekten Kopplung des Thermostats beginnen die gekoppelten Zonen konstant grün zu leuchten und der grün blinkende Cursor bewegt sich automatisch zur nächsten Zone.

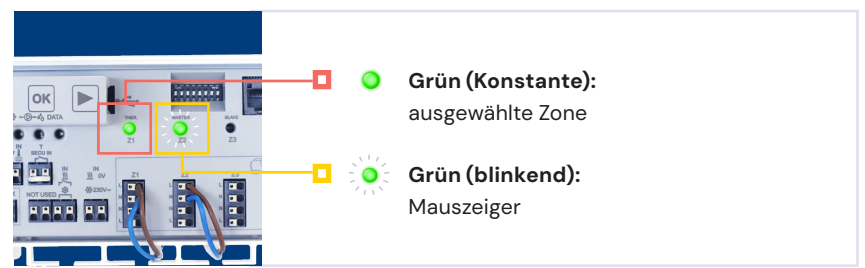

Sie können überprüfen, ob die Verbindung korrekt ist, indem Sie eine Wärmeanforderung erstellen und sehen, ob die richtige Zone rot aufleuchtet.

**Beachten Sie**, dass die zuletzt angefragte Zone noch 5 Minuten weiterläuft, um die Wasserzirkulation zu gewährleisten.

### Kontrollleiste auf Werkseinstellung zurücksetzen

Wenn Sie versehentlich falsche Zonen verknüpft haben, können Sie durch Zurücksetzen der Kontrollleiste von vorne beginnen.

Halten Sie die ▶ -Taste 5 Sekunden lang gedrückt, bis alle Zonen zu leuchten beginnen. Danach drücken Sie alle 3 Tasten (▶, ∞ & ) gleichzeitig. Alle Zonen leuchten nacheinander auf. Wenn alle LEDs leuchten, können Sie die Tasten loslassen und die Steuerleiste setzt sich selbst zurück. Henco Industries NV Toekomstlaan 27, 2200 Herentals Tel. +32 14 28 56 60 www.henco.be

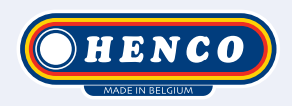

## We care to connect

# MyHenco

The best of Henco always at hand.

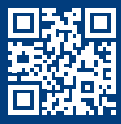

Register now for free.

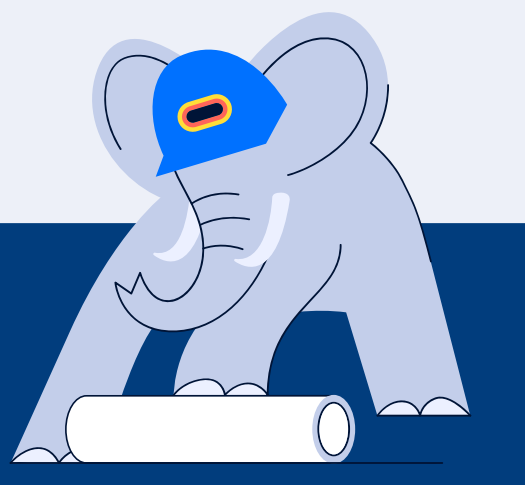

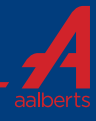